Єдина умова для можливості подачі заяви на отримання іспанського громадянства особами, які були народжені на території Королівства Іспанія від батьків-іноземців, це проживання на території Іспанії мінімум 1 рік з моменту отримання NIE. Оригінальний текст умови:

Solicitudes de adquisición de la nacionalidad española de personas nacidas en territorio español que cumplan con el requisito de un año de residencia en España legal, continuada e inmediatamente anterior a la solicitud y cumplan con los requisitos de buena conducta cívica y suficiente grado de integración (art. 22. 4. del Código Civil) (але судячи з інформації від іспанських адвокатів краще орієнтуватися на 1рік з моменту присвоєння номеру NIE):

- 1. Потрібно мати діючий електронний підпис для подачі цієї заяви. Переконайтеся, у цьому перш ніж переходити до наступного кроку.
- 2. Завантажте форму для сплати мита (Tasa Modelo 790-026) за цим посиланням https://sede.mjusticia.gob.es/enares790?lang=es\_es&idtramite=1288776962092&idp agina=1215197884559 та також заповніть. Сума до сплати станом на Січень 2024 року становила 104,05 Eur.

Увага: Перед заповненням та сплатою мита переконайтеся, що сума не змінилася!

У рядку SOLICITUD PARA LA QUE SE ABONA LA TASA (márquese con una X) оберіть наступне:

19. NACIONALIDAD ESPAÑOLA POR RESIDENCIA. Після оплати відскануйте примірник з позначкою 'Ejemplar para la Administración.'

 Завантажте форму заяви за цим посиланням: <u>https://www.mjusticia.gob.es/es/Ciudadano/TramitesGestiones/Documents/19-01-20</u> <u>22Solicitud%20de%20Nacionalidad%20por%20Residencia.pdf</u>

Заповнити та підписати її можна у pdf редакторі. Або роздрукувати і заповнити та підписати від руки. Можна заповнити **лише сторінки відмічені Ejemplar para Ia Administración** але тоді роздруковувати потрібно **лише заповнені сторінки**. Заповнювати необхідно усі сторінки і поля крім наступних:

- En el caso de estar casado/a, indique los datos del cónyuge:
- En el caso de que tuviese hijos menores de edad:
- Si el interesado forma parte del personal al servicio de las Fuerzas Armadas:
- DATOS DEL/A REPRESENTANTE CON MANDATO O PODER
- No consiento en recibir notificaciones electrónicas

У пункті Motivo de la representación (marque la casilla correcta): обрати пункт El interesado es menor de 14 años. La solicitud debe presentarse firmada por ambos representantes legales o por el representante legal, según proceda. (перший рядок).

У пункті 6. SITUACIÓN DEL/A INTERESADO/A обрати пункт: *Nacido en territorio español* (третій пункт).

У пункті 7. DOCUMENTACIÓN REQUERIDA A LOS/LAS SOLICITANTES DE

**NACIONALIDAD** обираємо наступні 4 (це перелік документів, які ви маєте прикріпити до заявки онлайн, крім підтвердження оплати мита):

- Modelo de solicitud normalizado.
- Certificado de nacimiento del país de origen.

- Pasaporte completo en vigor, así como el anterior según el plazo de residencia exigido en cada caso.

- Documento acreditativo del representante/s legal/es.

У пункті 8. ATRIBUCIÓN DE NOMBRE Y APELLIDOS CON QUE EL/LA SOLICITANTE SERÁ INSCRITO/A SI SE LE CONCEDE LA NACIONALIDAD ESPAÑOLA вказуємо ім'я дитини та дублюємо прізвище двічі (наприклад, Петренко Петренко) та обираємо NO DESEA INVERTIR LOS APELLIDOS DE SU PADRE Y DE SU MADRE

У пункті 9. PAGO DE LA TASA вказуємо дату (*Fecha*) здійснення платежа мита та NRC номер платіжки дублюємо у полях *Referencia* та *En caso de pago telemático indicar código NRC:* 

У пункті Firmas підписує мати у графі *Representante legal (si procede):* і батько у графі *Representante voluntario (si procede):* 

Після цього документ потрібно відсканувати.

### 4. Переходите за цим посиланням

<u>https://sede.mjusticia.gob.es/es/tramites/nacionalidad-espanola</u> і обираєте пункт Tramitación On-line con Certificado Digital

Вас перенаправить на сторінку авторизації електронно-цифровим підписом (через мобільний додаток Clave або через eldentifier (потрібно буде завантажити файл електронного підпису у форматі **.p12** - цей файл ви мали отримати на електронну пошту або на цифровий носій при оформленні електронного підпису).

Обираєте **Modificar Datos Personales** і заповнюєте всі поля з вашою особистою інформацією (прописка, імейл, номер телефону). Ці дані **дуже** важливі - бо ви отримуватимете сповіщення про статус заявки на вказану електронну поштую. Зберігаєте внесені дані - **Guardar** і обираєте **Nueva solicitud.** 

У першому діалоговому вікні обираєте другий пункт:

# Realizada por el representante que ejerce la patria potestad, tutela o curatela.

Заповнюєте почергово кожен розділ:

- Solicitud - дані дитини

 - Documentación - прикріпляємо відскановані документи (Український закордонний паспорт дитини, Свідоцтво про народження (Tomo) завантажений в електронному вигляді, Паспорти та TIE батьків, Заповнена заява (пункт 3) та скан-копія платіжки сплаченого мита (пункт 2).

- Representantes - довносите дані батька чи матері в залежності від того,

хто авторизувався на порталі зі своїм електронним підписом.

- Notificación - ваші контактні дані для отримання сповіщень.

- Tasas - рекомендую обрати пункт **Pago por ventanilla** та внести вручну дату платіжки та номер NRC.

- 5. Перш ніж відправити заявку перевірте двічі усі внесені дані на правильність. Для подачі заявки потрібно буде повторно підвантажити файл електронного підпису через програму AutoFirma - її можна встановити завчасно або на останньому кроці за посиланням <u>https://firmaelectronica.gob.es/Home/Descargas.HTML</u>
- 6. Очікуєте на повідомлення від <u>no-reply-notifica@correo.gob.es</u> на вказану електронну пошту. Орієнтовний час очікування - 3 місяці.
- 7. Після отримання повідомлення, якщо статус заяви буде CONCEDIDO (НАДАНО) потрібно буде повторно зайти на цей сайт <u>https://sede.mjusticia.gob.es/es/tramites/nacionalidad-espanola</u> і завантажити файл відповіді RESOLUCIÓN DE CONCESIÓN DE NACIONALIDAD POR RESIDENCIA та El servicio de Dirección Electrónica Habilitada Única (DEHÚ)
- 8. Протягом 180 днів з моменту отримання повідомлення потрібно взяти сіту у REGISTRO CIVILз за цим посиланням

https://www.tramita.gva.es/ctt-att-atr/asistente/asistente.html?X-SESIONTRAMITACI ONID-Token=GTMVX0RG-NROTBRT8-T8OYH6VQ#asistente/IDE

(нові сіти доступні щоп'ятниці о 13:00-13:30) Вводимо дані SOLICITANTE - вашої дитини (Pasaporte і номер закордонного паспорту)

Servicio - SOLO JURAMENTOS

Якщо не можете взяти сіту, рекомендую звернутися до адвокатки Марія Анхелес +34 661 31 55 13

Вона бере 150 євро за сіту і супровід в день сіти у Регістро Сівіль (80 євро без супроводу).

9. Після отримання сіти готуєте наступний перелік документів (усі документи мають бути оригінальними, не копіями):

- NIE

- Історія усіх прописок дитини за останні 2 роки (з них дитина має бути прописана мінімум 6 місяців в тому місті, в Регістро Сівіль якого ви звертаєтеся), сертифікат має бути не давнішим, ніж 1 місяць.

- Заповнена форма Declaración de datos para la inscripción - цей листок можна отримати у віконечку Registro civil, коли прийдете по сіті. Тут потрібно вказати 2 прізвища, які ви обираєте дитині.

- Свідоцтво про шлюб (бажано перекладений іспанською хоча б онлайн перекладачем, а краще апостильований) - у свідоцтві буде підтвердження прізвищ батьків, бо дитина має отримати 2 прізвища і ви маєте вирішити яке з них буде першим (Primer Apellido), а яке другим (Segundo Apellido)

- Витяг про присвоєння громадянства з кроку 7 - RESOLUCIÓN DE CONCESIÓN DE NACIONALIDAD POR RESIDENCIA.

- Витяг El servicio de Dirección Electrónica Habilitada Única (DEHÚ)

- Оригінал свідоцтва про народження (Tomo)

Присутність обох батьків ОБОВ'ЯЗКОВА!

Увага: якщо не здійснити останній крок у вказаний термін, то громадянство анулюється автоматично.

В результаті опрацювання вашої заявки вам видадуть новий витяг з реєстру Tomo - свідоцтва про народження, де вже вказано нові прізвища дитини. А також копію Tomo, яка необхідна для подачі в поліцію для отримання DNI (Certificación literal de nacimiento expedida por el Registro Civil).

## 10. Берете сіту на отримання DNI тут

#### https://www.citapreviadnie.es/citaPreviaDni/

Вказуєте дані NIE мами чи батька і обираєте

PRIMERA EXPEDICIÓN DEL DNI Y CITAS MÚLTIPLES

Para el solicitante y/o para menores o personas a su cargo y otros acompañantes.

| Selección de Trámite SALIR                                                      |                                                                                                    |
|---------------------------------------------------------------------------------|----------------------------------------------------------------------------------------------------|
| Jsted se encuentra en: Inicio / Trámite para citas múltiples.                   |                                                                                                    |
| Citas para solicitante v/o menores o personas a su cargo                        |                                                                                                    |
| v otros acompañantes                                                            |                                                                                                    |
|                                                                                 | Ayuda                                                                                                |
| Solicitante                                                                     | Además de seleccionar los<br>documentos a expedir, se<br>rellenarán el resto de campos de            |
| Marque la casilla si también desea obtener cita para Vd.                        | la siguiente forma:                                                                                  |
| Documento a expedir                                                             | <ul> <li>Para solicitud de cita como<br/>acompañante que ya posea DNI</li> </ul>                     |
| • DNI                                                                           | <ul> <li>NIE, se deberán rellenar los<br/>campos documento y letra.</li> </ul>                       |
| Acompañantes                                                                    | En caso de NIE, además se<br>deberán rellenar los campos<br>nombre completo y fecha de<br>nacimiento |
| Es OBLIGATORIA la presencia del solicitante de las citas durante la expedición. | <ul> <li>Para solicitud de cita como<br/>acompañante que aún no posea</li> </ul>                     |
| Seleccione los documentos a expedir.                                            | DNI ni NIE , se deberán rellenar<br>los campos nombre completo y                                     |
| Documentos a expedir: Primera persona                                           | fecha de nacimiento.                                                                                 |
|                                                                                 |                                                                                                    |
| Datos personales                                                                | RECUERDE                                                                                             |
| Número de documento: Letra:                                                     | No olvide cancelar su cita                                                                           |
| Nombre y apellido/s: F. nacimiento (dd/mm/aaaa):                                | si no pudiera acudir a ella.                                                                         |
| Posterentes a superline Consula namena                                          | Otra persona se<br>beneficiará de su acción.                                                         |
| Documentos a expedir: Segunda persona                                           |                                                                                                    |
|                                                                                 |                                                                                                    |
| Datos personales                                                                |                                                                                                    |
| Número de documento:                                                            |                                                                                                    |
| Nombre y apellido/s: F. nacimiento (dd/mm/aaaa):                                |                                                                                                    |
| Documentos a expedir: Tercera persona                                           |                                                                                                    |
|                                                                                 |                                                                                                    |
|                                                                                 |                                                                                                    |
| Datos personales                                                                |                                                                                                    |
| Numero de documento:                                                            |                                                                                                    |
| r. nacimiento (uu/min/aaad):                                                    |                                                                                                    |
| Aceptar                                                                         |                                                                                                    |
|                                                                                 |                                                                                                    |

Тут вказуєте вже дані ТІЕ дитини.

На наступній сторінці обираєте дату і час і підтверджуєте сіту.

На пошту надійте імейл з даними сіти.

#### Присутність обох батьків та дитини ОБОВ'ЯЗКОВА.

Перелік документів тут

<u>https://www.dnielectronico.es/portaldnie/PRF1\_Cons02.action?pag=REF\_410&id\_me</u> <u>nu=7</u> (пункти 1-3 та 5)